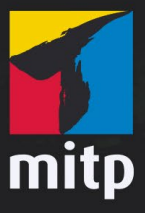

Doc Baumann

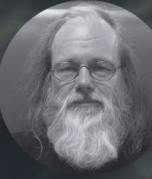

In Kooperation mit

## Doc Baumanns **Photoshop-Sprechstunde** Über 100 Schritt-für-Schritt-Workshops zur Bildbearbeitung

#### INHALT

# Inhalt

|         | Einleitung                               | 10 |
|---------|------------------------------------------|----|
| TEIL 1: | MONTAGE                                  | 13 |
| 1.      | Lichtstrahlen                            | 14 |
| 2.      | Laternenschein                           | 17 |
| 3.      | Objekte beleuchten                       | 19 |
| 4.      | Ebenenstil Schein nach außen bei Flammen | 22 |
| 5۰      | Schatten übernehmen                      | 26 |
| 6.      | Spiegelung ergänzen                      | 28 |
| 7.      | Glanz auf Oberflächen                    | 32 |
| 8.      | Schattenwurf in Zahlen                   | 35 |
| 9.      | Verblassende Spiegelung                  | 39 |
| 10.     | Oberflächen plastisch strukturieren      | 40 |
| 11.     | Tattoo auftragen                         | 44 |
| 12.     | Gras-Logo                                | 48 |
| 13.     | Buchstaben aus Stoff                     | 54 |
| 14.     | Wasserwellen                             | 58 |
| 15.     | Geschnitzter Holzkopf                    | 60 |
| 16.     | Gesicht mit Struktur überlagern          | 62 |
| 17.     | Rostige Oberfläche                       | 64 |
| 18.     | Zersplitterter Spiegel                   | 68 |
| 19.     | Textur an Oberfläche anpassen            | 75 |
| 20.     | Herabrieselnde Smartphone-Pixel          | 79 |
| 21.     | 3D-Partikel – Pseudo-Extrudieren         | 83 |
| 22.     | 3D-Partikel erzeugen                     | 85 |
| 23.     | Transparente Zeichnung                   | 89 |
| 24.     | Unregelmäßiger Verputz                   | 90 |
| 25.     | Brennender Dornbusch                     | 91 |
| 26.     | Personenkreis erweitern                  | 94 |
|         |                                          |    |

| 27.    | Formgitter-Bänder schlingen       | 98  |
|--------|-----------------------------------|-----|
| 28.    | Schaum auf Haut                   | 102 |
| 29.    | Wasserspritzer                    | 106 |
| 30.    | Rauchender Kopf                   | 108 |
| 31.    | Zerrissene Kleidung               | 114 |
| 32.    | Röntgenbilder nachahmen           | 117 |
| 33.    | Sternenhimmel erzeugen            | 122 |
| 34.    | Spitzenwechsel                    | 124 |
| 35.    | Autoreifen ohne 3D                | 124 |
| 36.    | Gemischt hart-weiche Auswahlkante | 126 |
| 37.    | Nähte                             | 128 |
| 38.    | Schnee fallen lassen              | 130 |
| 39.    | Logo verzerren                    | 132 |
| 40.    | Objekte wie aus Glas              | 136 |
| 41.    | Seifenblasen selbst gemacht       | 140 |
| 42.    | Kumuluswolken                     | 144 |
| 43.    | Poster mit vielen Passepartouts   | 146 |
| 44.    | Halbtransparente Bereiche         | 148 |
| 45.    | Wasserstrahl einmontieren         | 150 |
| EIL 2: | BILDOPTIMIERUNG                   | 153 |
| 46.    | Hautfarbe bei Foto-Kolorierung    | 154 |
| 47.    | Fotostruktur entfernen            | 158 |
| 48.    | HDR ohne HDR-Funktion             | 160 |
| 49.    | Verblasstes Plakat                | 164 |
| 50.    | Sättigungs-Masken anlegen         | 166 |
| 51.    | Gezähmte Schattierung             | 170 |
| 52.    | Farbhelligkeit steuern            | 172 |
| 53.    | Foto vom Filmende restaurieren    | 176 |

TI

INHALT -

| 54.     | Artefakte retuschieren              | 178 |
|---------|-------------------------------------|-----|
| 55.     | Reflexion retuschieren              | 179 |
| 56.     | Dunkle Haut                         | 183 |
| TEIL 3: | GRAFIK UND TYPO                     | 187 |
| 57.     | Bildertunnel                        | 188 |
| 58.     | Portät als QR-Code                  | 192 |
| 59.     | Bild in QR-Code                     | 194 |
| 60.     | Farbiger Schein                     | 196 |
| 61.     | Porträt-Zeichnung nachahmen         | 198 |
| 62.     | Gemälde im Richter-Stil             | 202 |
| 63.     | Gemälde digital restaurieren        | 206 |
| 64.     | Comic mit Rastereffekt              | 210 |
| 65.     | Kontur ausfransen                   | 212 |
| 66.     | Farbstift-Striche                   | 213 |
| 67.     | Binärcode-Bildmuster                | 214 |
| 68.     | Gouillochen erzeugen                | 216 |
| 69.     | Gemeißelte Inschrift                | 216 |
| 70.     | Inschrift auf Steintafel ersetzen   | 218 |
| 71.     | Inschrift perspektivisch anpassen   | 222 |
| 72.     | Schrift in Sand                     | 224 |
| 73.     | Wunderkerzenspur                    | 228 |
| 74.     | Plastischer Typoeffekt              | 230 |
| 75.     | Kreideschrift                       | 234 |
| 76.     | Schrift auf Schmutzscheibe          | 236 |
| TEIL 4: | WORKFLOW                            | 239 |
| 77.     | Wie funktioniert eine Matrix?       | 240 |
| 78.     | Ebenen ziehen                       | 244 |
| 79.     | Bereiche auf Transparenz vergrößern | 245 |
|         |                                     |     |

| 80.   | Exakt freistellen                  | 246 |
|-------|------------------------------------|-----|
| 81.   | Ebenenkomposition                  | 249 |
| 82.   | Verflüssigen-Retusche              | 253 |
| 83.   | Winzige Datei-Ansichten            | 254 |
| 84.   | Schrift auf Ansichtskarten löschen | 256 |
| 85.   | Elemente verschieben               | 260 |
| 86.   | Kanal für Lackflächen              | 262 |
| 87.   | Stufenloses »Protokoll«            | 264 |
| 88.   | Ebenenstil KANTE                   | 265 |
| 89.   | Eckenformen                        | 266 |
| 90.   | Werte-Feld ausblenden              | 268 |
| 91.   | Ansicht Ebenenbedienfeld           | 268 |
| 92.   | Maskenränder kombinieren           | 269 |
| 93.   | Stoff umfärben                     | 273 |
| 94.   | Vorbereitung komplizierter Muster  | 276 |
| 95.   | Ebenen, Masken & Kanäle            | 280 |
| 96.   | Kreise in Segmente teilen          | 284 |
| 97.   | Ebenen-Verwirrung                  | 286 |
| 98.   | Metallische Oberfläche             | 288 |
| 99.   | Ebenen ausrichten                  | 290 |
| 100.  | Erneut transformieren              | 292 |
| 101.  | Ebenenstile kombinieren            | 296 |
| 102.  | Falten erzeugen                    | 300 |
| 103.  | Herablaufende Schmutzspuren        | 302 |
| 104.  | Schräge Hilfslinien                | 303 |
| 105.  | Schwarz zu weiss                   | 304 |
|       |                                    |     |
| INDEX | •••••••••                          | 305 |

MONTAGE -

### 1. Lichtstrahlen

Teil 1

**FRAGE:** Wie erzeugt man diese Lichtstrahlen, die nicht einfach durch ein Loch in einen dunklen Raum dringen – oder auch durch Blätter in einen Wald –, sondern dabei auch noch die Form und Unterteilung der Öffnung berücksichtigen? Dies war die Frage zu unserem Photoshop-Rätsel in DOCMA 46. Hier zeige ich Ihnen meine Vorgehensweise ausführlich Schritt für Schritt.

**ANTWORT:** Hier haben wir ein Fenster, durch das man vom Betrachterstandort aus den hellen Himmel nicht sieht, sondern Gebäude im Hintergrund. In Richtung der Strahlen dagegen wären Himmel und Sonne zu sehen. Beginnen Sie damit, über AUSWAHL|FARBBEREICH die hellsten Stellen aus dem Bild aufzunehmen (1, links).

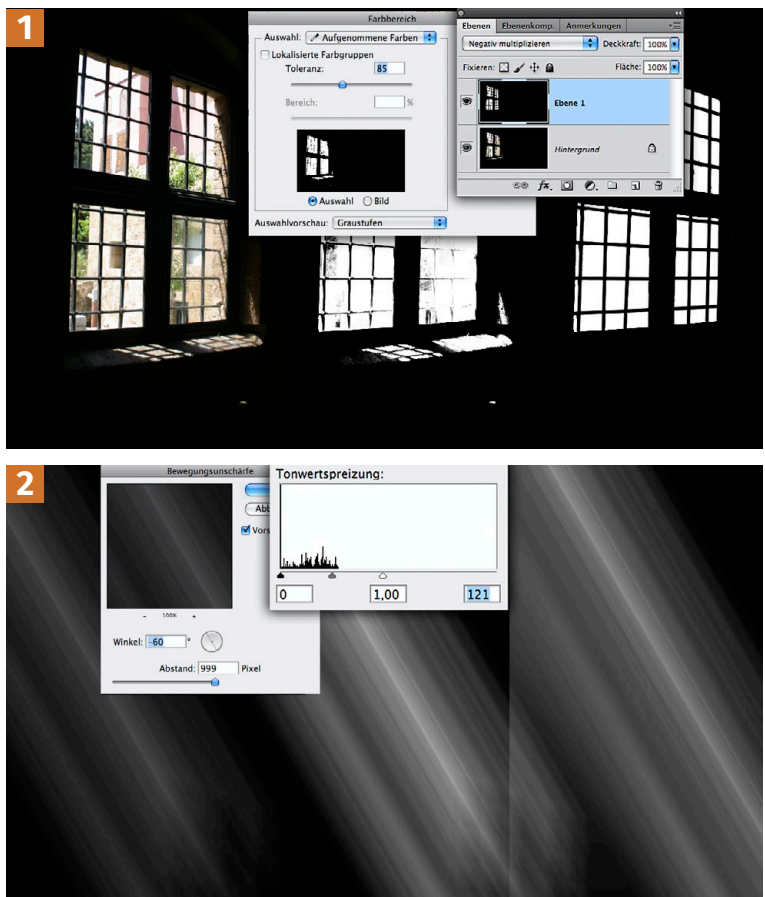

Sind Sie mit der Auswahl zufrieden, erzeugen Sie eine neue Ebene und füllen die Auswahl weiß; danach kehren Sie sie um und füllen mit Schwarz, (1, Mitte).

In diesem Fall, wo dunkle Farben des Gebäudes hinter dem Fenster mit in die Farbauswahl geraten sind, retuschieren Sie die Ebene manuell und machen alles zwischen den Sprossen weiß; diese selbst ergänzen Sie an Stellen, an denen sie »ausgebrochen« sind, mit schwarz gefülltem Pinsel (1, rechts).

Wenden Sie danach auf die Ebene (oder sicherheitshalber auf ein Duplikat) FILTER WEICHZEICHNUNGSFILTER Bewegungsunschärfe mit maximalem Abstand und einem zur Szene passenden Winkel an (2, links). (Ich hätte den Winkel auch flacher einstellen können. damit die am weitesten links eintreffenden Strahlen die Fensterbank erst dort treffen. wo die hellen Projektionen liegen.) Per TONWERTKORREK-TUR TONWERTSPREIZUNG hellen Sie die Ebene stark auf (2, Mitte).

Wenden Sie BEWEGUNGS-UNSCHÄRFE so oft an, bis die Strahlen die erwünschte Länge erreichen (2, rechts).

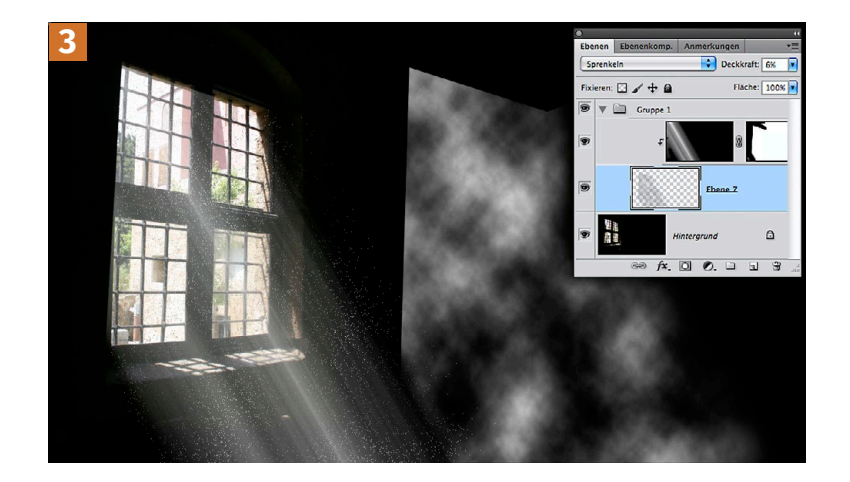

Setzen Sie die Ebene auf den Modus NEGATIV MULTIPLIZIEREN. Da die Lichtstrahlen nun auch links oben über den Rand des Fensters hinausreichen, erstellen Sie eine Ebenenmaske und malen schwarz über die Bereiche, an denen keine Strahlen sichtbar wären; die Maske ist rechts oben eingeblendet 3.

Eigentlich sind Lichtstrahlen als solche unsichtbar und machen sich nur dort bemerkbar, wo sie auf Staubteilchen oder Dunst treffen. Das simulieren Sie folgendermaßen: Neue Ebene erzeugen, Renderfilter WOLKEN mit Schwarz und Weiß anwenden, Schwarz per AUSWAHL | FARBBEREICH selektieren und löschen (4, Mitte). Die Strahlen-Ebene darüber machen Sie zur Schnittmaske, sodass die Strahlen nur dort erscheinen, wo auf der Ebene darunter Pixel liegen. Ergänzend können Sie diese Wolken-Ebene auf den Modus SPRENKELN setzen und ihre Deckkraft stark herabsetzen (hier 6%). Damit simulieren Sie den in der Luft schwebenden Staub (4, links). Weisen Sie statt SPRENKELN einen aufhellenden Modus zu, ergibt sich eine eher dunstige Wirkung.

Da Sonnenstrahlen von einer praktisch unendlich weit entfernten Quelle ausgehen, verlaufen sie parallel. Allerdings erscheinen sie nur von der Seite betrachtet so. Ansonsten unterliegen auch sie der Perspektive und konvergieren zur Sonne. Um solche Strahlen (oder solche aus einem Scheinwerfer) nachzuahmen, verwenden Sie WEICHZEICHNUNGS-FILTER | RADIALER WEICHZEICHNER: STRAHLENFÖRMIG.

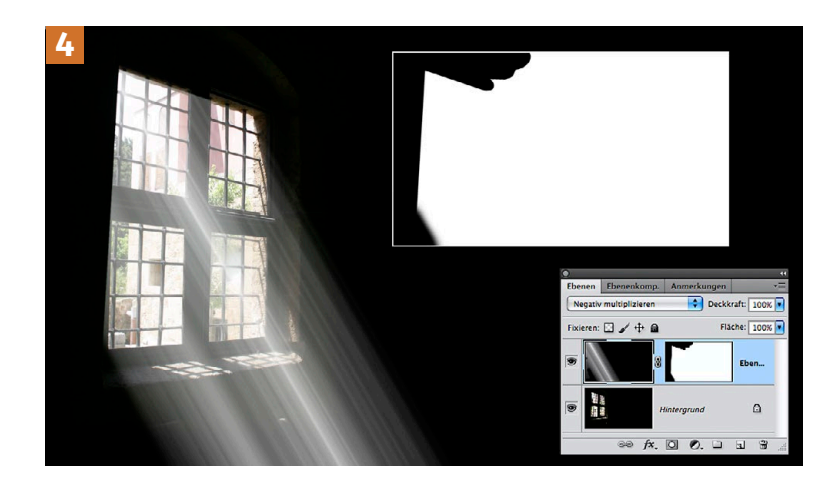

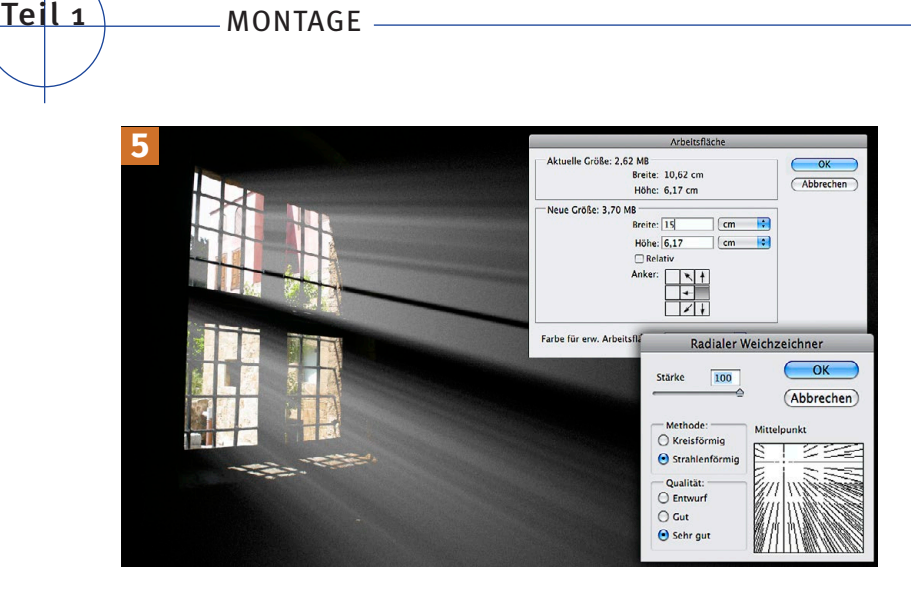

Oft ist es nötig, zuvor die Arbeitsfläche zu erweitern und den Mittelpunkt außerhalb des ursprünglichen Bildes zu platzieren. Wenden Sie den Filter mit maximaler Stärke und sehr guter Qualität an (5, rechts). Anschließend verkleinern Sie die Arbeitsfläche auf die früheren Maße und blenden auch hier unerwünschte Strahlen per Ebenenmaske aus; beim Ebenenmodus HELLERE FARBE erscheint die Außenwelt natürlicher (5, links). Der Staub-Effekt wurde hier durch leichtes RAUSCHEN HINZUFÜGEN erzielt. Soll Licht durch ein farbiges Fenster strahlen, so duplizieren Sie eine Auswahl der Glasflächen und setzen sie auf eine schwarze Fläche, (6, rechts oben, verkleinert). Dann gehen Sie weiter vor wie bisher beschrieben (6, unten).

Im oberen Bildbereich habe ich ergänzend per EBENENSTIL | FARBBEREICH | DIESE EBENE die dunklen Helligkeitsanteile der Ebene – gesplittet mit gedrückter (Alt)-Taste – weich ausgeblendet, sodass einzelne Strahlenbündel klarer erkennbar werden.

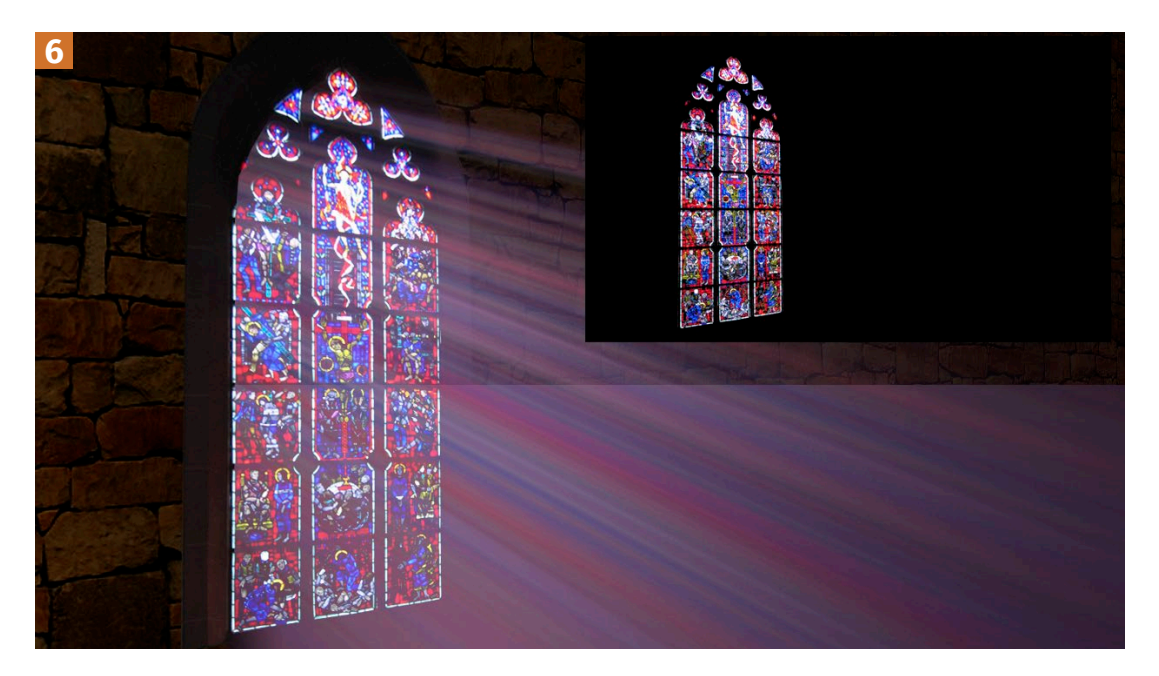

### 16. Gesicht mit Struktur überlagern

FRAGE: Hallo Doc Baumann, ich möchte meine Porträtfotos ein wenig kreativ aufpeppen und würde daher gern wissen, ob es möglich ist, solche Fotos halbwegs realistisch auf Texturen aufzubringen, sodass deren Struktur weitgehend erhalten bleibt (zum Beispiel eine rostige Tafel, Mauerwerk, Wand mit abblätternder Farbe oder Ähnliches)? Vielen Dank für Ihre Hilfe! Gruß, Stefan aus Nürnberg

Teil 1

**ANTWORT:** Ich vermute, mit der Antwort auf diese Frage könnte man ein ganzes DOCMA-Sonderheft füllen, denn um solche Vermischungen von Fotomotiv und Struktur zu erreichen, gibt es in Photoshop zahllose Möglichkeiten (die wir auch immer wieder mal vorgestellt haben). Dazu benötigen Sie lediglich das (Porträt-) Foto sowie ein weiteres mit einer Struktur.

Man kann auch verschiedene Strukturen hinzumischen. Ich nenne hier nur ein paar Möglichkeiten. Bild **1** zeigt ein Porträt und ein Strukturfoto.

Legen Sie die Struktur-Ebene nun nach oben und setzen Sie diese auf INEINAN-DERKOPIEREN, so entsteht das in Bild 2 gezeigte Ergebnis.

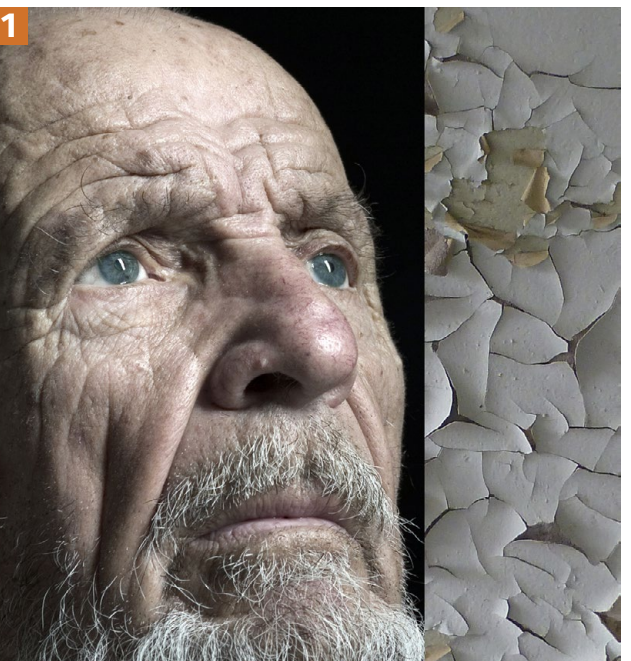

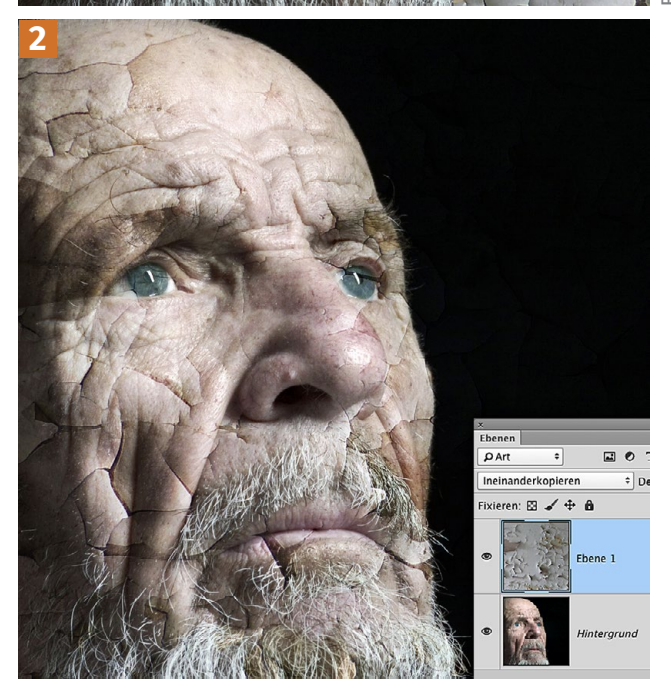

Dabei ist es keineswegs egal, welche Ebene oben und welche unten liegt. Tauschen Sie Porträt und Struktur aus – und setzen diesmal das Porträt auf INEINANDERKOPIE-REN, so kommt dabei das Resultat aus 3 heraus.

Dieser »Mischmodus« ist jedoch nur einer von vielen – wenn auch einer, der meist die besten Überlagerungen verspricht.

Aber auch alle anderen laden zum Experimentieren ein. Die Deckkraft der jeweils oberen Ebene kann ebenfalls verändert werden.

In Bild 4 dagegen haben beide Ebenen den MISCHMODUS: NOR-MAL; hier wurde stattdessen für die obere Ebene EBENENSTIL | AUS-BLENDEN: GRAU eingesetzt und die per Alt-Taste gesplitteten LICH-TER-Regler für DIESE EBENE (also die obere) so eingestellt, dass das Porträt vor allem auf der abblätternden Farbe sichtbar ist und nicht auf der darunterliegenden Wand.

Weitere Vorgehensweisen wären etwa das Kopieren der Struktur in die Ebenenmaske des Porträts, das Arbeiten mit den BILDBERECHNUN-GEN und so weiter ...

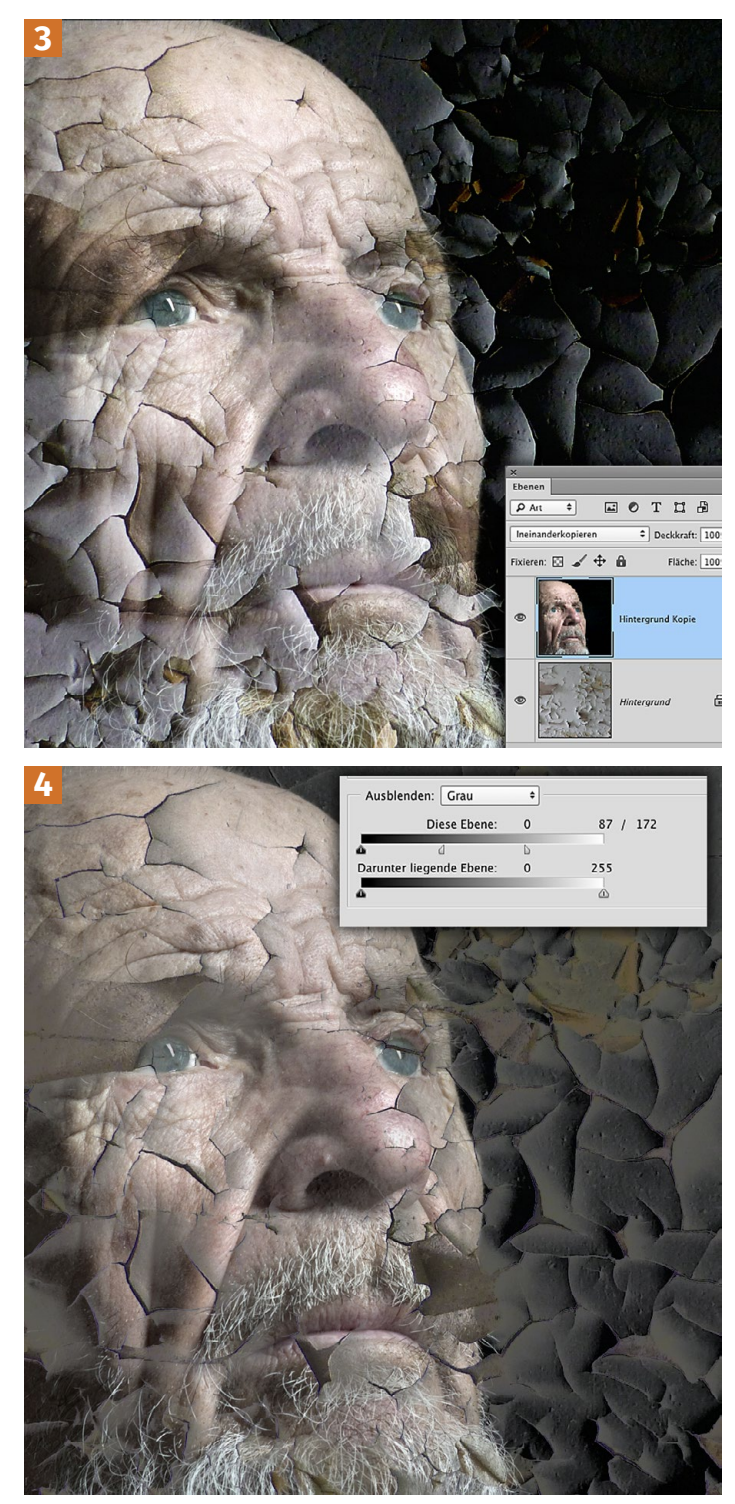

### 80. Exakt freistellen

**FRAGE:** Sehr geehrter Herr Doc Baumann! Ich habe ein Problem und nun den Mut gefasst, Sie um Unterstützung und Rat zu bitten. Bei meiner beigefügten Datei handelt es sich um eine Morschplastik mit einem Wurzelwerk. Beides möchte ich verlustfrei freistellen. Dabei habe ich große Probleme. Beim Freistellen von Haaren ist mein Können noch OK, aber hier komme ich einfach nicht weiter. Ich hoffe, Sie haben eine Lösung für mein Problem.

Im Voraus danke! Erich Nauschnig

Teil 4

ANTWORT: In der Tat ist das von Ihnen aufgenommene Wurzelwerk recht fuzzelig, aber das sollte zu schaffen sein. Sicherlich gibt es hier wie auch in anderen Fällen effektive Alternativlösungen; mit der von mir gewählten kommt man recht gut zu einem brauchbaren Ergebnis. Von Vorteil ist, dass Ihre Plastik vor einem gleichmäßigen Hintergrund aufgenommen wurde. Der ist zwar durch Schatten stellenweise abgedunkelt - was sich wohl durch einen größeren Abstand zwischen Objekt und Wand hätte vermeiden lassen -, aber der Kontrast zum Vordergrund ist hoch genug, um damit arbeiten zu können 1. Um auf der sicheren Seite zu sein, habe ich zunächst die Hintergrundebene mit dem Foto dupliziert ([Strg]/[#]+[J]) und Werten geschärft; danach mit dem Filter UNSCHARF MASKIEREN mit hohen Werten; STÄRKE wurde auf 150%, RADIUS auf 25 Pixel gesetzt 2).

Im nächsten Schritt habe ich AUSWAHL|FARB-BEREICH aufgerufen und bei einer TOLERANZ von 80 mit gedrückter . Taste nacheinander die Hintergrund-Farben des Bildes mit der Pipette angeklickt.

Da das Vorschau-Fenster recht klein ist, schaltete ich nach einigen Schritten unten auf AUSWAHLVOR-SCHAU | GRAUSTUFEN; so lässt sich 1:1 gut erkennen, ob noch irgendwo im Bereich des Hintergrunds dunkle Pixel liegen **3**. Bekommt man die auf diesem Weg nicht weg – oft hilft hier LOKALISIERTE FARBGRUPPEN – ohne zugleich größere Bereiche des Vordergrunds einzubeziehen, ist es einfacher, die Auswahl so zu belassen und später im MASKIE-RUNGSMODUS mit dem Pinsel zu retuschieren. In diesem Fall mussten vor allem helle Stellen im Baumstamm rechts geschwärzt werden, nachdem die Auswahl fertig vorbereitet, bestätigt und im MASKIERUNGSMODUS angezeigt worden war **4**.

Speichern Sie diese Auswahl sicherheitshalber in einem neuen Alphakanal. Laden Sie sie erneut, kehren Sie sie um (Strg/ﷺ+↔+I), aktivieren Sie die Hintergrundebene mit dem ursprünglichen Foto (die geschärfte Ebene können Sie zuvor löschen oder ausblenden) und duplizieren Sie die Auswahl auf eine neue Ebene.

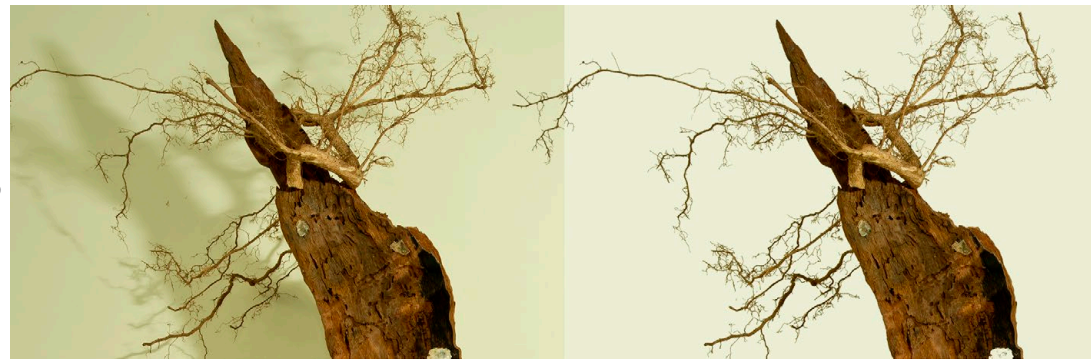

\_\_\_\_

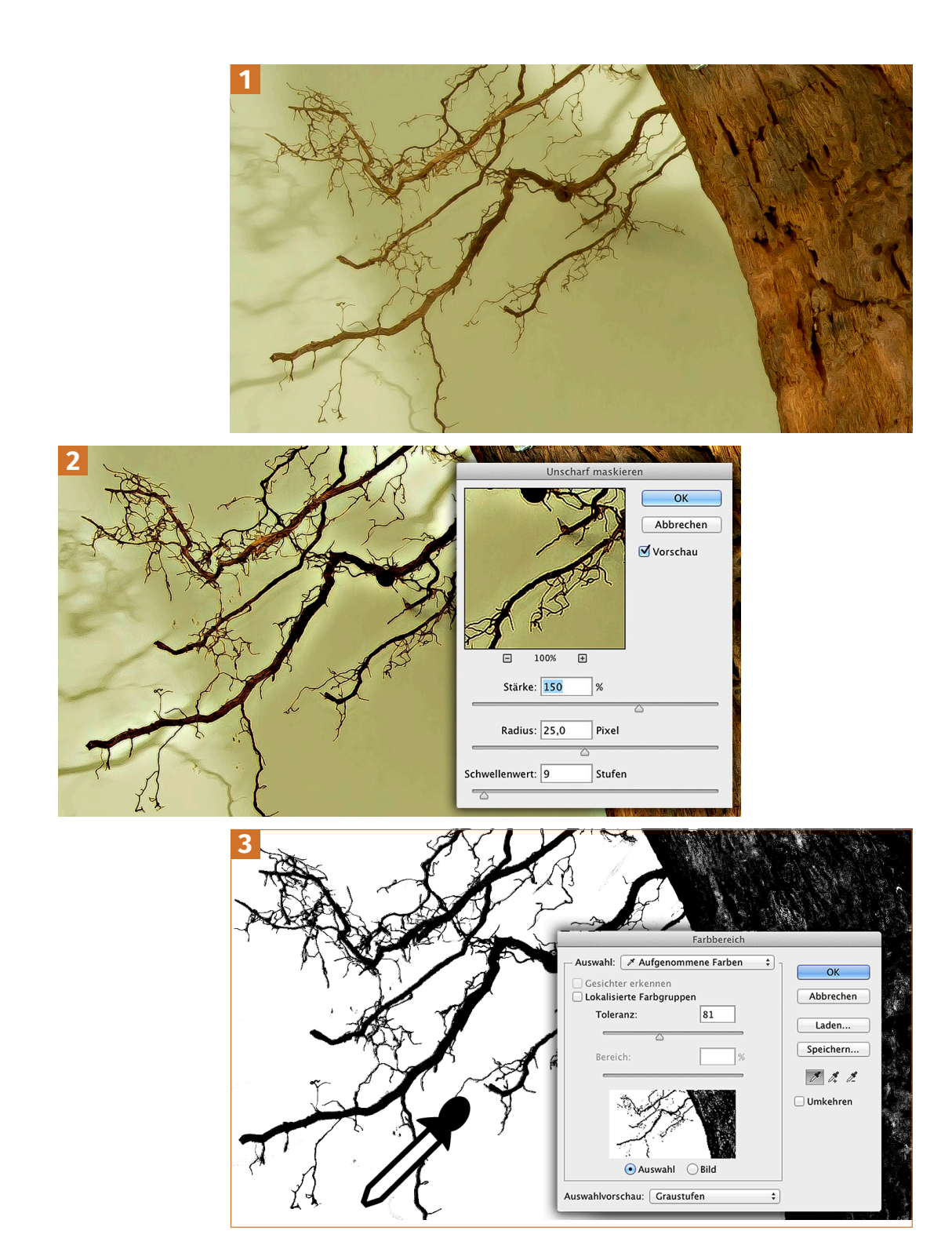

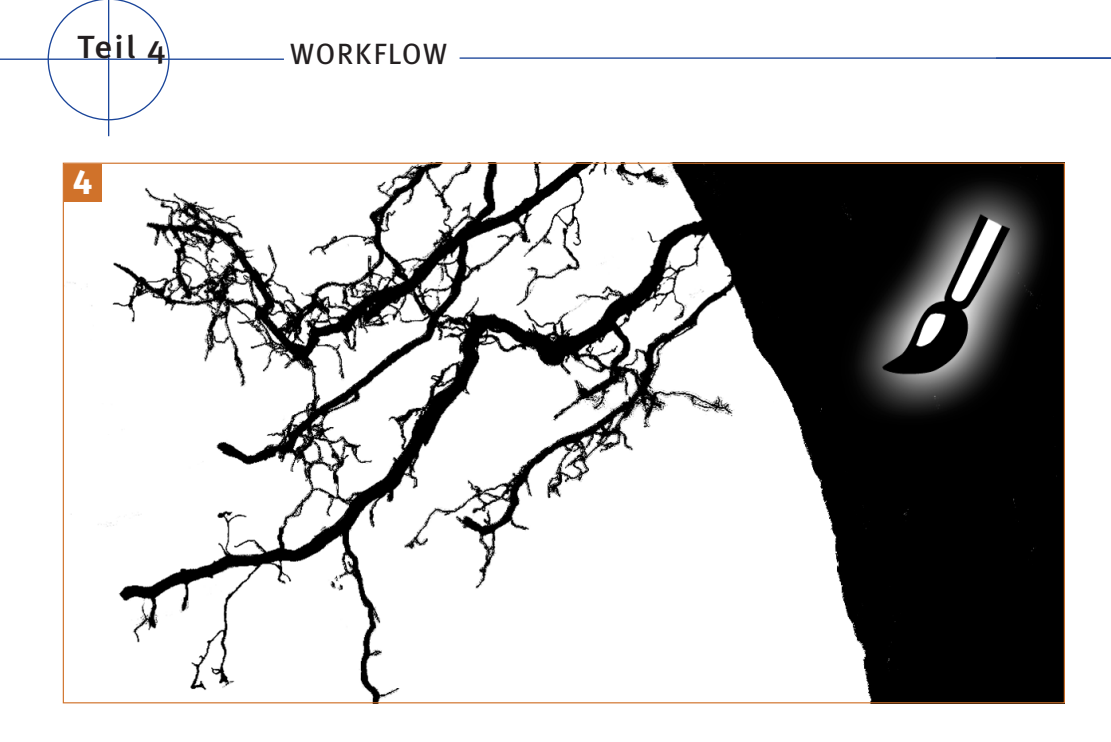

Unter dieser – und über der Hintergrundebene – erzeugen Sie eine neue, die Sie weiß oder in einer anderen Hintergrundfarbe füllen **5**. In der Aufmacherillustration zu Beginn des Kapitels habe ich eine Farbe gewählt, die ungefähr der Hintergrunds entspricht.

Wichtig bei der geschilderten Vorgehensweise ist vor allem der Zwischenschritt des starken Schärfens; dass Sie das Bild dabei überschärfen, spielt keine Rolle, da diese Ebene am Ende ohnehin gelöscht wird und nur dazu dient, durch die kräftigen Kontraste die Farbauswahl des relativ homogenen Hintergrunds zu erleichtern. Feine Details, die bei der Farbauswahl sonst leicht wegbrächen, bleiben so erhalten. Erscheinen die Konturen der Wurzeln nach dem Freistellen zu hart, können Sie die Kanten der geladenen Auswahl vor dem Duplizieren minimal weichzeichnen.

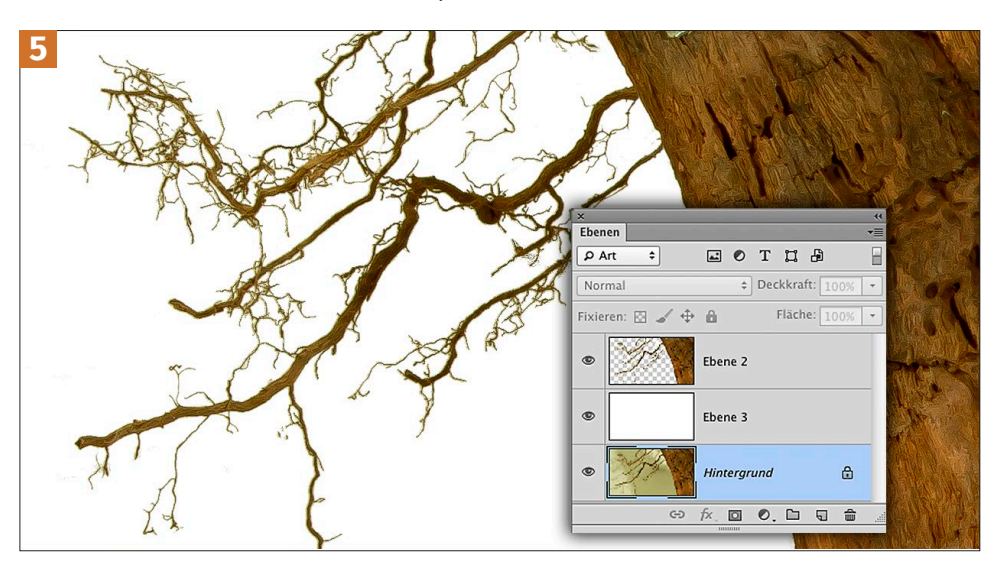

### Index

3D-Partikel erzeugen 853D-Partikel, Pseudo-Extrudieren 833D-Werkzeugen aus Photoshop Extended 5416-Bit-Modus 174, 289

#### A

Abwedler 162 Abwedler-Werkzeug 258 Adobe-Acrobat 263 Afro-Look 186 Alphakanal 249, 262 anlegen 70 Ansicht, Farbproof 168 Anwendungsrahmen 254 Arbeitsfläche erweitern 16 Artefakte 160, 299 retuschieren 178 Ausblenden (Photoshop CC: Mischen, wenn) 104 Auswahl als Kanal speichern 167, 280 duplizieren, skalieren 109 Farbbereich 14, 168, 207, 246, 256, 258 verändern 257 Auswahlellipse 83, 84 Auswahlellipse-Werkzeug 284 Auswahlkante, gemischt hart-weich 126 Auswahl-Rechteck 276 Auswahlvorschau, Graustufen 246 Autoreifen ohne 3D 124

#### B

Bademantel 273 Bearbeiten Auf eine Ebene reduziert kopieren 280 Ebenen automatisch ausrichten 160, 290 Exportieren 263 Fläche füllen 136, 257, 299 Formgitter 98 Kontur füllen 266 **Bearbeiten** Muster festlegen 276, 278 Pinselvorgabe festlegen 128, 226 Tastaturbefehle 252 Transformieren 45, 75, 80, 94, 188, 260.292 Verblassen 264 Bedienfeld 3D 190 Eigenschaften 184 Kanäle 110, 161, 167, 269, 281 Masken 40 Pinsel 128 Bedienfeldoption 268 Bereiche auf Transparenz vergrößern 245 Bereichsreparatur-Pinsel 179, 207, 219 Bewegungsunschärfe 14 Bewegungsverwischung, Spritzer einblenden 104 Bild Anpassen 304 Duplizieren 240 in QR-Code 194 Korrekturen 172, 214, 228, 237, 271 Modus 164 Vergröberungsfilter 212 Bildertunnel 188 Binärcode-Bildmuster 214 Brennender Dornbusch 91 Buchstaben aus Stoff 54 Büste Caesars 253 Büste mit Kerzenlicht beleuchten 21

#### C

CMY 166, 172 CMYK 262, 263 Comic mit Rastereffekt 210 Comic Sans 235 Comic-Stil 210 INDEX -

#### D

Datei, Automatisieren 188 Deckkraft 30 Dunkle Haut 183 Duplizieren - Weichzeichnen 196

#### E

Fbene anordnen 294 ausrichten 290 Ebenenstil 298 manuell retuschieren 14 Masken & Kanäle 280 multiplizieren 69 Neue Füllebene 229 ziehen 244 Ebenen-Bedienfeld, Ebenenstil 56 Ebenenduplikat, Transparenz 149 Ebeneneffekte Abgeflachte Kante und Relief 302 Schlagschatten 302 zuweisen 72 Ebenenkomposition 249 Ebenenmaske 18 bearbeiten 116 hinzufügen 161 Transparenz 148 Ebenenmodus Differenz 294 Hellere Farbe 16 Ebenenpalette 268 Ebenenreihenfolge umkehren 295 Ebenenstil 40, 51 Abgeflachte Kante 124 Abgeflachte Kante und Relief 41, 65, 90, 101, 146, 217, 222, 224, 230, 265 Ausblenden 156, 184 Erweiterter Mischmodus 24 Farbbereich 16, 69, 89, 157 Farbüberlagerung 251 Fülloptionen 104 Kante 265

**Fbenenstil** kombinieren 296 Kontur 146, 266 Musterüberlagerung 43 rastern 265 Schatten nach innen 221 Schein nach außen 22 Schein nach außen bei Flammen 22 Schlagschatten 147 zuweisen 220 Ebenenverdopplung zur Effektverstärkung 20 Ebenen-Verwirrung 286 Eckenformen 266 Efeublätter 289 Effekte, Stilisierungsfilter 216 Einsatz von Mischmodi 20 Einstellungsebene Farbton/Sättigung 61, 273 Tonwertkorrektur, Kontrastverstärkung 275 Einzelne Scherben auswählen 71 Elemente verschieben 260 Erneut transformieren 292 Euro-Skala 164 Exakt freistellen 246 Explosion 86 Extrude-Modul 54

#### F

Falten erzeugen 300 Farbe 301 anpassen 50 RGB 166 Farbeinstellungen, Vorder-Hintergrund-Jitter 51 Farbfläche, Farbfüllung 130 Farbhelligkeit steuern 172 Farbiger Schein 196 Farbstift-Striche 213 Farbton, Sättigung 61, 103, 172 Fenster anordnen 168 Filter Bewegungsunschärfe 238 Kunstfilter 144, 210 Filter Mustergenerator 177 Objektivunschärfe 170 Ölfarbe 199 Polarkoordinaten 216 Rasterungseffekt 211 Rauschfilter 64, 158, 202, 235, 259 Renderfilter 64, 65, 122, 144, 288, 300 Sonstige Filter 131, 215, 245, 278 Stilisierungsfilter 67, 302 Strukturierungsfilter 80 Verflüssigen 46, 111, 140, 300 Vergröberungsfilter 193, 212, 221 Verschiebungseffekt 279 Versetzen 240 Verzerren 141 Verzerrungsfilter 59, 132, 137, 214, 241, 301 Weichzeichnungsfilter 14, 104, 131, 202 Wolken 90, 221, 289 Zeichenfilter 137 Fluchtlinie 18 Font 216, 234 römische Capitalis 216 Trajan 216, 222, 302 Formgitter 80, 260 Bänder schlingen 98 Fotolia-Bilddatenbank 48 Fotostruktur entfernen 158 Foto vom Filmende restaurieren 176 Freistellen 276 exakt 246 Freistellungswerkzeug, perspektivisch 277 Fülloption 20, 21 Schein nach innen 141

#### G

Gamma-Regler 302 Gaussscher Weichzeichner 54, 126, 199, 271 Gemälde digital restaurieren 206 im Richter-Stil 202 Gemeißelte Inschrift 216 Geschnitzter Holzkopf 60 Gesicht mit Struktur überlagern 62 Gezähmte Schattierung 170 Glanz auf Oberflächen 32 Glanzlichter auftragen 46 hinzufügen 74 weiß 285 Glanzstellen aufhellen 70 Glas-Artefakte entfernen 151 Glas und Porträt überlagern 68 Globales Licht 57 Gouillochen erzeugen 216 Gradationskurven 116 Grashalme retuschieren 50 Gras-Logo 48 Graustufenbilder 258 Graustufenumwandlung und Soften 117 Gruppieren 142

#### Η

Halbtransparente Bereiche 148 Halme hinzumalen 51 Handschrift-Font, Comic Sans 235, 236 Hand und Knochen 120 Hartes Licht 30, 106, 134, 301 Hautfarbe bei Foto-Kolorierung 154 HDR-Funktion 160 HDR ohne HDR-Funktion 160 Herablaufende Schmutzspuren 302 Herabrieselnde Smartphone-Pixel 79 Hilfslinien, schräg 303 Hintergrund einmontieren 28

#### 

Impressionist 82 Ineinanderkopieren 301 Innenraumaufnahme 160 Inschrift auf Steintafel ersetzen 218 Inschrift perspektivisch anpassen 222 INDEX -

J

Jitter-Variationen im Bedienfeld 85

#### Κ

Kakaopulver als Erdboden 48 Kanäle 110, 161, 167 Kanäle-Bedienfeld 269, 281 Kanäle-Palette 262 Kanal für Lackflächen 262 Kantenschärfe, Schatten 38 Kanten weichzeichnen 248 Kleidungsrand ausfransen 116 Komplizierte Muster 276 Kontrast 248 erhöhen 116 schwächere 289 Kontrastverstärkung 64 Kontur ausfransen 212 ausrichten 266 Kopfbereich verflüssigen 111 Kraterlandschaft 58 Kreideschrift 234 Kreidestruktur 235 Kreise in Segmente teilen 284 Kumuluswolken 144 Künstlich beleuchtete Szene 20 Künstlicher Schatten 37

#### L

Lasso 27, 78, 126 Laternenschein erzeugen 17 Lava 58 Lichtbrechung simulieren 241 Lichtstrahlen erzeugen 14 Linear nachbelichten 144, 273 Linienzeichner-Werkzeug 303 Logo verzerren 132 Luminanz 173 Luminanzmaske 161

#### Μ

Masken, Bedienfeld 40 Maskenränder kombinieren 269 Maskierungsmodus 106, 207, 246 Matrix 240 Metallische Oberfläche 288 Misch-Modi, unterschiedliche 47 Mischmodus 21 Hartes Licht 59, 106 Hellere Farbe · Einstellungsebenen 103 Ineinanderkopieren 66, 144 Linear Nachbelichten 274, 275 Multiplizieren 183 Normal 273, 280 Mischoptionen 104 Erweiterter Mischmodus 217 Modus CMYK 262 Farbe 155 Farbton 208 Linear nachbelichten 30 Pinsel 213 RGB 304 Weiches Licht 204 Moiré 201 Mond 244 Mosaikeffekt-Filter 193 Multiplizieren 301 Multiplizierende Ebene 69 Muster 276 Mustergenerierung 277 Musterstempel 82

#### Ν

Nachbelichter 162 Nachbelichter-Werkzeug 228 Nähte 128 Nasse Haut 33 Negativ multiplizieren 15, 33, 110, 138 Negativumwandlung 119 Neue Ebenenkomposition 251

#### 0

Oberflächen plastisch strukturieren 40 Objekte beleuchten 19 freigestellt 292 wie aus Glas 136 Objektivunschärfe-Filter 170 Objekt-Oberflächen duplizieren 84

#### Ρ

Palette, Kanäle 262 Personenkreis erweitern 94 Perspektive 15 Perspektivisches Freistellungswerkzeug 277 Photoshop Extended 134 Pinsel 81, 90, 99, 122, 124, 128, 208, 258, 285 weich 41 Pinsel-Einstellungen, Variation 87 Pinsel-Modus 213 Pinselspitzen 85 transparente Zonen 87 Pipette 225, 256 Plastischer Typoeffekt 230 Plug-in Cutline 199 Digitalizer II 215 Engraver III 199 Sketch 200 Polygon-Werkzeug 284 Portät als QR-Code 192 Portrait Dr. Knobloch 203 Porträt-Zeichnung nachahmen 198 Poster mit vielen Passepartouts 146 Protokollpinsel 253, 264

#### R

Radialer Verlauf 95 Radialer Weichzeichner 86 Radius 232 Rand mit duplizieren 83 Rauch als Kanal und Maske 110 Rauch-Ebene hinzufügen 110 Rauchender Kopf 108 Raue Schriftkontur 221 Rauschen hinzufügen 16 Rauschfilter 60, 181 Rauschen hinzufügen 208, 225 Reflexion 29 retuschieren 179 Relief-Effekt, metallisch 289 Renderfilter 17, 24 Flammen 91 Renderfilter Wolken 15, 155 RGB 166, 172 **RGB-Farbkanal** 185 RGB-Modus 304 Risse manuell nachzeichnen 69 und Bild vereinigen 70 Risse-Kopie extrudieren 70 Römische Capitalis 216 Röntgenbilder nachahmen 117 Rostige Oberfläche 64

#### S

Sand-Motiv 224 Sättigungs-Maske 169 anlegen 166 Schärfen, stark 248 Schatten hinzufügen 51 Kantenschärfe 38 künstlicher 37 übernehmen 26 und Reflexe 152 Schattenwurf in Zahlen 35 Schaum auf Haut 102 Scherben auf Ebenen verteilen 72 transformieren 73

#### INDEX -

Schlagschatten 18, 26, 35, 57, 101, 296 Dunkelheit 36 erhöhen 125 Helligkeit 35 Schmutzspuren 302 Schnee fallen lassen 130 Schnittmaske 142, 171 erstellen 272 Schräge Hilfslinien 303 Schrift auf Ansichtskarten löschen 256 auf Schmutzscheibe 236 in Sand 224 Kreide 234 Passende Schrift finden 218 vergolden 220 Schriftzug in Illustrator 39 Schwarzweiß 173 Schwarz zu weiss 304 Schwellenwert 232 Seifenblasen selbst gemacht 140 Selektive Farbkorrektur 304 Simulation eines Feuchtigkeitsfilms 32 Smart-Filter Glas 34 Smartobjekt 30 Sonstige Filter, Helle Bereiche vergrößern 89 Spiegelung ergänzen 28 Spitzenwechsel 124 Sprechblase 244 Starkes Schärfen 248 Staub und Kratzer 158 Stempel 82, 180, 278 Stempel-Retusche 182 Sternenhimmel erzeugen 122 Stil Abgeflachte Kante außen 146 Abgeflachte Kante und Relief 87 Stilisierungsfilter, Konturen finden 119 Stoffmuster 269 Stoff umfärben 273 Strahlen 285 Stufenloses »Protokoll« 264

#### Т

Tattoo auftragen 44 Tattoo-Motiv übertragen 45 verzerren 45 Text eingeben 219 Textur an Oberfläche anpassen 75, 76 Überlagerungen 76 Textwerkzeug 222 Tonwertkorrektur 20, 24, 26, 39, 103, 116, 123, 130, 137, 148, 165, 183, 186, 272, 291, 302 Tonwertumfang 39 Trajan 216 Transformationswerte 268 Transformieren 18 Verformen 43, 278 Transparente Zeichnung 89 Transparente Zonen der Pinselspitzen 87 Transparenz per Ebenenduplikat 149 per Ebenenmaske 148 Tropfen-Foto 296

#### U

Unregelmäßiger Verputz 90 Unregelmäßige Scherbe 84 Unscharf maskieren 215 Untergrund bereinigen 218 Unterschiedliche Misch-Modi 47

#### V

Variationen 85 durch Struktur bei Abgeflachte Kante 87 Pinsel-Einstellungen 87 Verblassende Spiegelung 39 Verblasstes Plakat 164 Verflüssigen-Filter 46, 140 Verflüssigen-Retusche 253 Verformen 133 Verläufe bearbeiten 140 Verlaufsart, Rauschen 106 Verlaufsumsetzung 120 Vermischung von Fotomotiv und Struktur 62 Verrechnungsmodus 301 Verschieben-Werkzeug 244 Versetzen-Filter 240 Versetzen-Matrix 205 Verstreute Pixel erzeugen 193 Verwenden unterschiedlicher Mischmodi 21 Verzerrungsfilter Glas 92, 107, 240, 242 Schwingungen 116 Versetzen 205, 240 Wölben 78 Volltonfarbplatte ausblenden 263 Volltonkanal 263 Von der flachen Form zur dünnen Scheibe 83 Vorbereitung komplizierter Muster 276 Voreinstellungen Benutzeroberfläche 268 Hilfslinien 133 Raster 193 Vorwärtskrümmen-Werkzeug 300

#### W

Wasserspritzer 106 Wasserstrahl einmontieren 150 Wasserwellen 58 Weicher Pinsel 41 Weiches Licht 301 Weichzeichnen 27 Weichzeichner, Radialer 86 Weichzeichnungsfilter 15, 17 Werkzeug Abwedler 258 Auswahlellipse 83, 84, 284 Formgitter 80 Linienzeichner 303 Nachbelichter 228 Polygon 284 Text 222 Verschieben 244 Vorwärtskrümmen 300 Wischfinger 235 Werte-Feld ausblenden 268 Windeffekt 66 Winzige Datei-Ansichten 254 Wischfinger einsetzen 111 Wischfinger 236 Wischfinger-Werkzeug 235, 236 Wölbungen und Vertiefungen 76 Wolken-Filter 221 Wunderkerzenspur 228

#### Z

Zauberstab 50, 71, 285 Zeichenfilter, Stempel 200, 203 Zeichenstift 266 Zeichnung, transparent 89 Zerrissene Kleidung 114 Zersplitterter Spiegel 68